# 東金市WEB版ハザードマップの使い方

東金市WEB版ハザードマップでは、水害、土砂災害に関するハザード情報や避難所等を 確認することができます。

家族会議や防災学習など、日頃からの防災対策にぜひご活用ください。 現在お使いいただいているパソコンやスマートフォンからご確認いただけます。

※本ハザードマップは水防法に基づき作成したものです

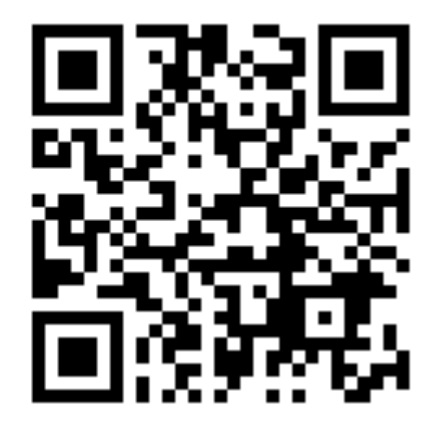

東金市WEB版ハザードマップ QRコード

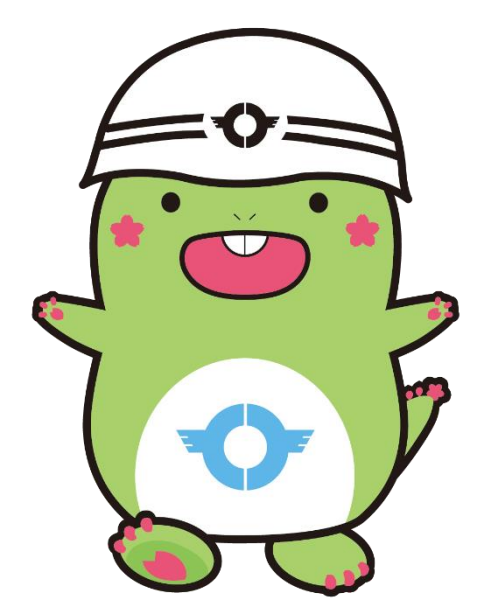

1 東金市ホームページ内
 「東金市WEB版ハザードマップ」
 をひらき、画像をクリックする。

| 東金市ハサードマップ(洪水・土砂)                                                                                                    |                                       |
|----------------------------------------------------------------------------------------------------|---------------------------------------|
| [更新日:2025年3月24日] ID:13179<br>WEB版ハザードマップ                                                                                               |                                       |
| 市民の皆さまが安全で確実な避難行動が取れるよう、平常時からの減災対策を目的として、「東金市WEB版/<br>使いいただいているパソコンやスマートフォンから、いつでもどこでも、市内の防災施設や危険箇所を確認することが<br>地域や家庭での防災対策に、ぜひこだ用ください。 | ∖ザードマップ」の運用を開始します。これにより、現在お<br>ができます。 |
| 東金市WEB版<br>ハザードマップへ<br>※この画像をクリック                                                                                                    | ぎまな災害リスクを確認し、いざという時のために備えま            |

② 災害種別を選択する

、 東金市WEB版ハザードマップ

災害から選ぶ

ご確認されたい災害をお選びください

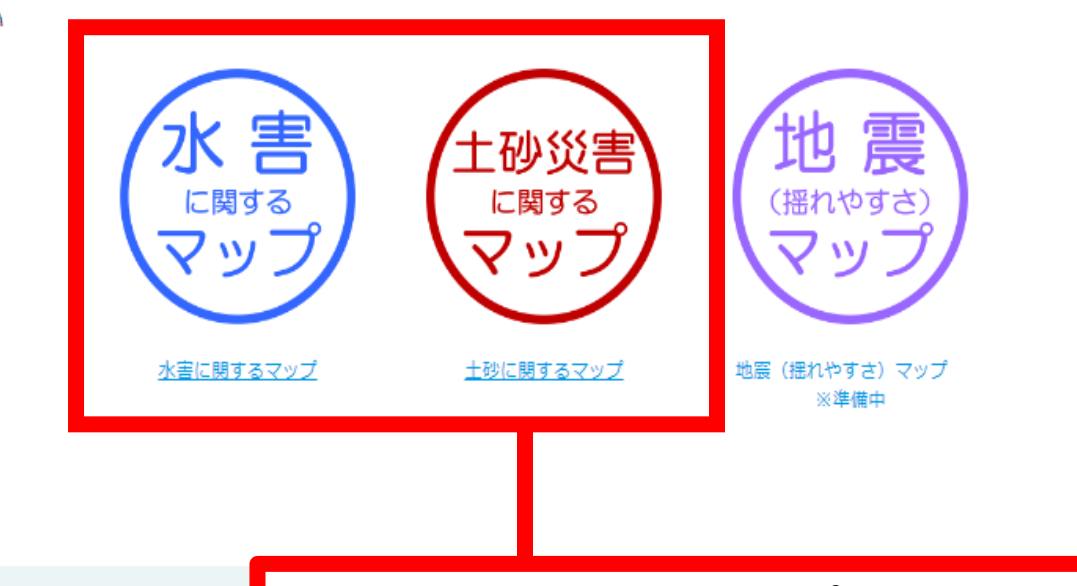

このページのお問合せ先

東金市 総務部 消防防災課

ご覧になりたいマップを選択してください。 ※地震(揺れやすさ)マップは現在準備中のため、 ご覧いただけません。

③ マップを選択する。

東金市WEB版ハザードマップ

災害から選ぶ

ご確認されたい災害をお選びください

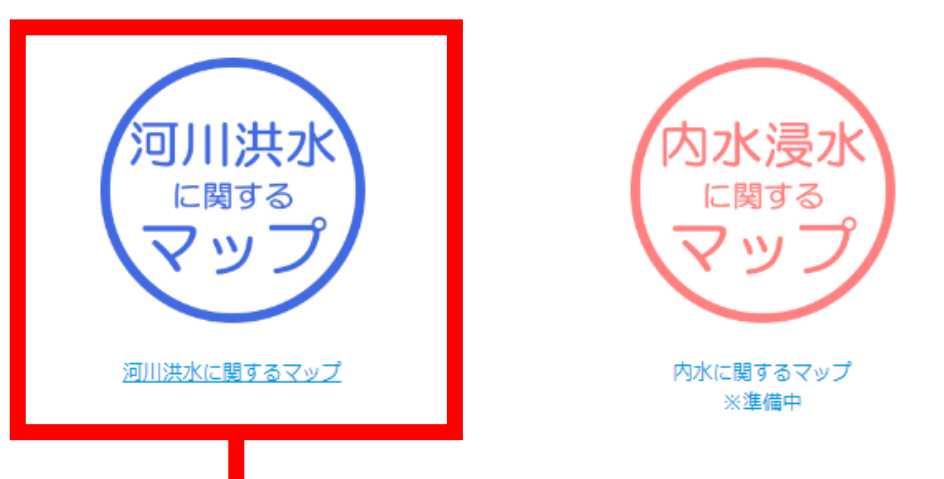

マップを選択してください。 こちらは、水害に関するマップを選択した場合の表示です。 ※内水浸水に関するマップは現在準備中のため、ご覧いただけません。

### ④「同意をする」を選択する。

東金市WEB版ハザードマップ

#### 確認事項

「東金市Web版防災八ザードマップ」のご利用に際しましては、あらかじめ<u>利用条件</u>を必ずご確認ください。 利用条件の全ての内容をご確認のうえ、同意いただける場合は、ページ下の「同意する」ボタンを選択してください。 同意いただけない場合は、ページ下の「同意しない」のボタンを選択してください。

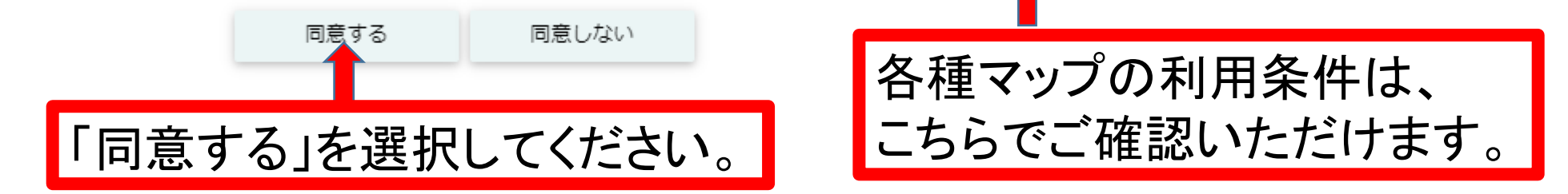

このページのお問合せ先

東金市 総務部 消防防災課

₹283-8511

千葉県東金市東岩崎1番地1

TEL:0475 (50) 1226

## ⑤ 住所検索を行う。

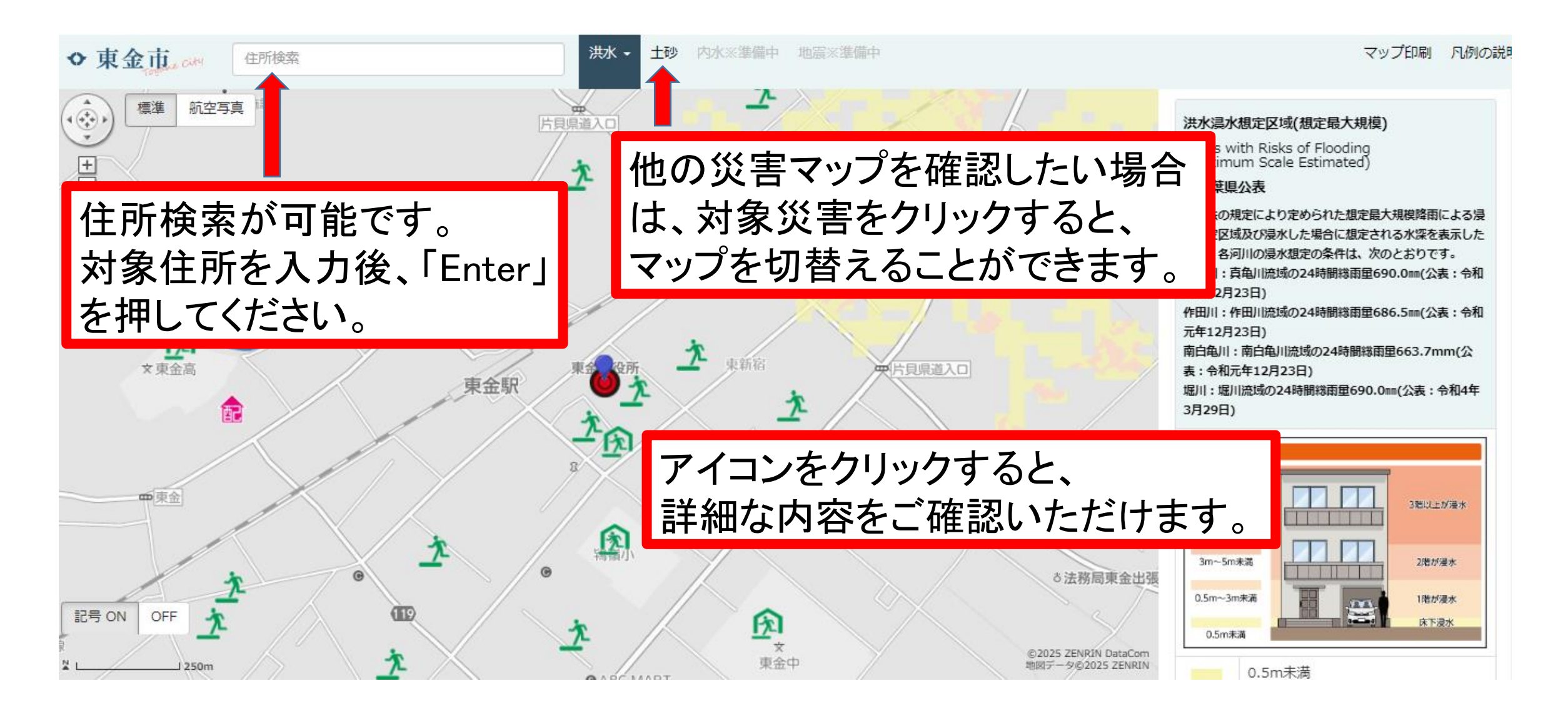

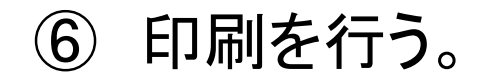

| ◆東金市, citri<br>住所検索<br>標準 航空写真 職                                                                                                    | 印刷                                                                                                    | マップ印刷 凡例の説:                                                                                                    |
|----------------------------------------------------------------------------------------------------|----------------------------------------------------------------------------------------------------|----------------------------------------------------------------------------------------------------|
| 「地図と防災豆知識」<br>を選択した場合                                                                                                    | <ol> <li>作成する印刷・避難マップの種類を選択してください。</li> <li>地図と防災豆知識 地図のみ</li> <li>印刷の向きを選択してください。</li> <li>縦 横</li> </ol> | 洪水浸水想定区域(想定最大規模)<br>Areas with Risks of Flooding<br>(Maximum Scale Estimated)<br>(1)印刷する際は、<br>こちらをクリック。<br>ませんが、 それ<br>元年12月23日)<br>作田川: 作田川流域の24時間総雨里686.5mm(公表: 令和<br>元年12月23日) |
| 1. 作成する印刷・避難マップの種類を選択してください。<br>地図と防災豆知識 地図のみ                                                                                                    | 閉じる 印刷プレビュー                                                                                                | 南白龟川:南白龟川流域の24時間総雨里663.7mm(公<br>表:令和元年12月23日)<br>堀川:堀川流域の24時間総雨里690.0mm(公表:令和4年<br>3月29日)                                                                                          |
| 2. 印刷する防災情報の内容を溢択してください。   避難情報と防災気象情報 防災情報サイト   力が家の防災グッズ 力が家の災害・避難メモ   Cプレビューン   アレビングビシーン アレビング   (日本のなどの気がいたいにない。このかったいたいたいで、「「「」」」、   アレビングビシーン 「「」」」、   (日本のなどの気がいたいたいたいで、このかったいたいたいたいたいたいたいたいたいたいたいたいたいたいたいたいたいたいたい | (2)「地図と防災豆知識」または「地図のみ」<br>を選択してください。                                                                       | 浸水深の目安         Sm~10m未満         3m~5m未満         0.5m~3m未満         0.5m未満                                                                                                    |

## ⑦ 印刷プレビューで地図を調整し、印刷をする。

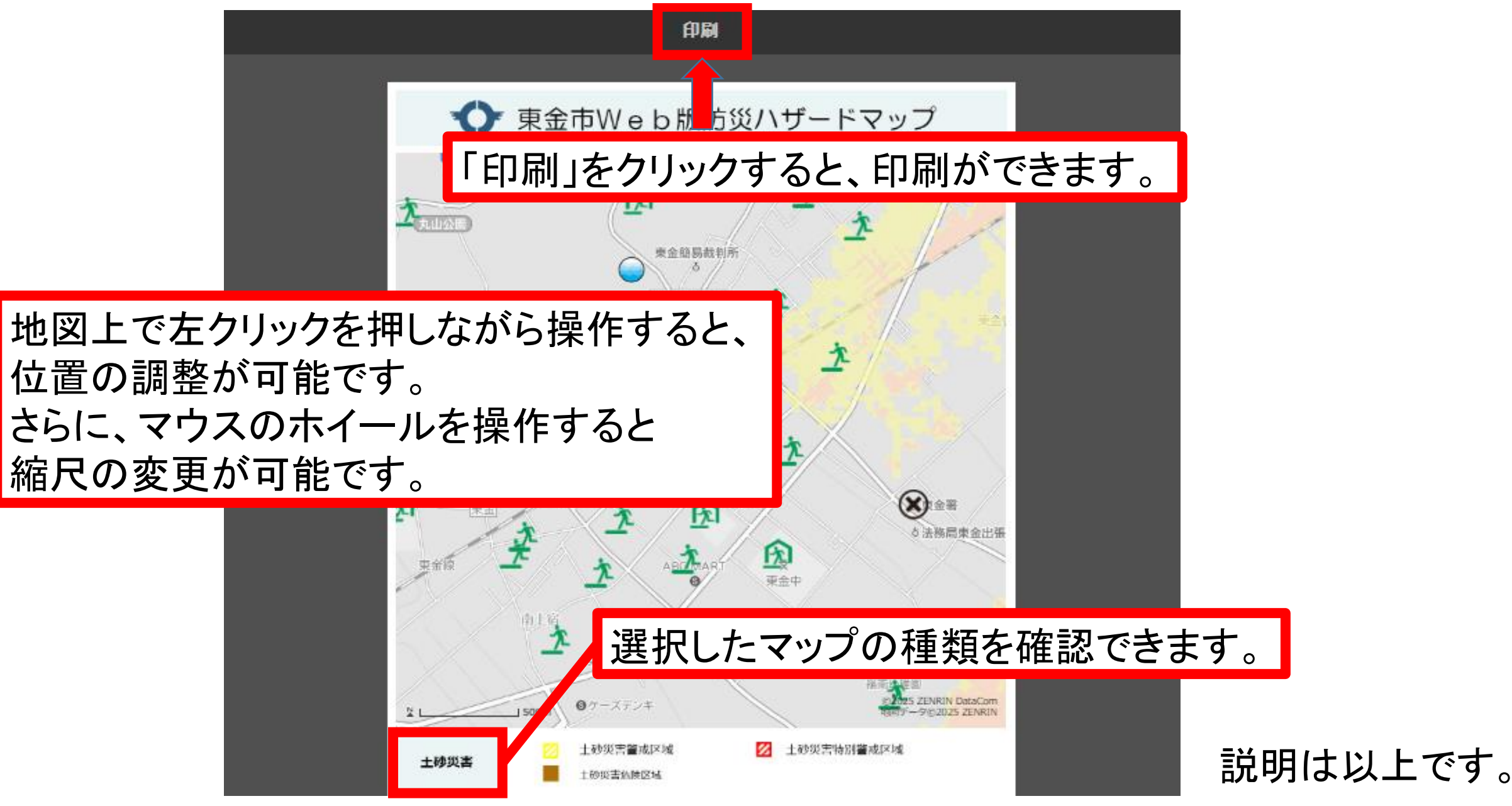